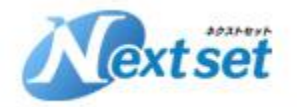

#### 株式会社ネクストセット

#### クライアント証明書 for Microsoft 365

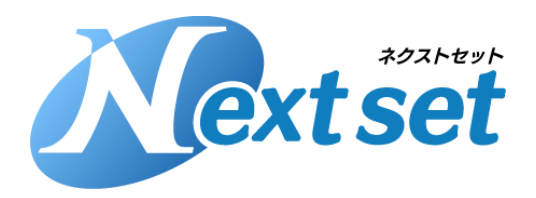

Copyright(c)2022 NextSet , Inc. All rights reserved

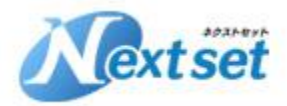

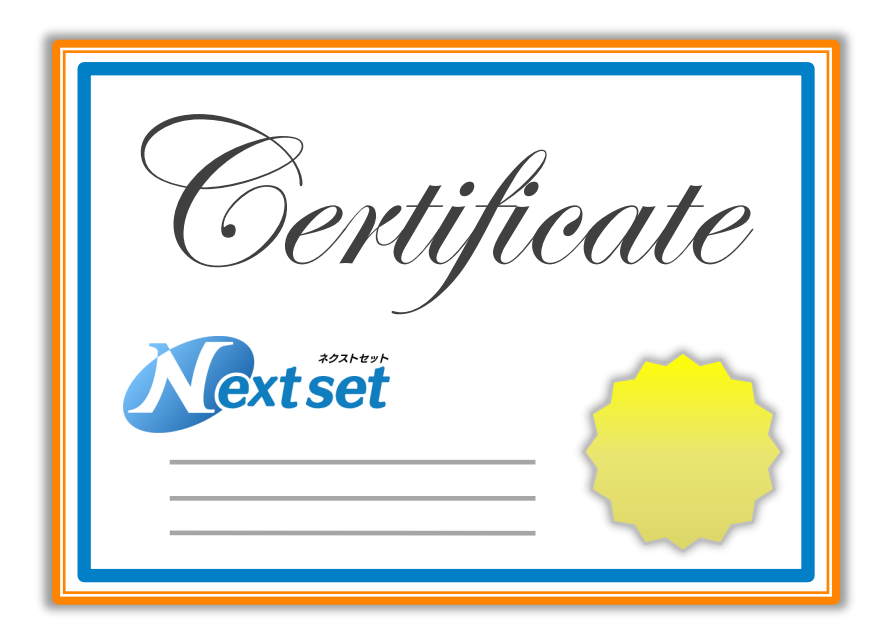

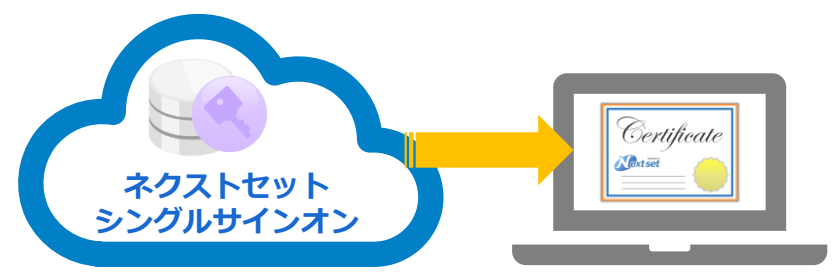

#### <u>クライアント証明書 for Microsoft 365とは?</u>

ネクストセット・シングルサインオンでは、ユー ザーの認証や端末制御にご利用いただける、クラ イアント証明書の発行、管理、端末への配布の機 能がございます。 Windows、Mac、Android、iOS、と主要なす べてのOSに対応しており、追加費用なしでご利 用いただけます。

#### <u>対応OS</u>

Windows, Mac, Android, iOS

#### 管理機能

- ・管理者による一括発行/配布/失効が可能。
- ・社有端末のみインストール制御。
- ・発行、失効、インストール状況の確認が可能。

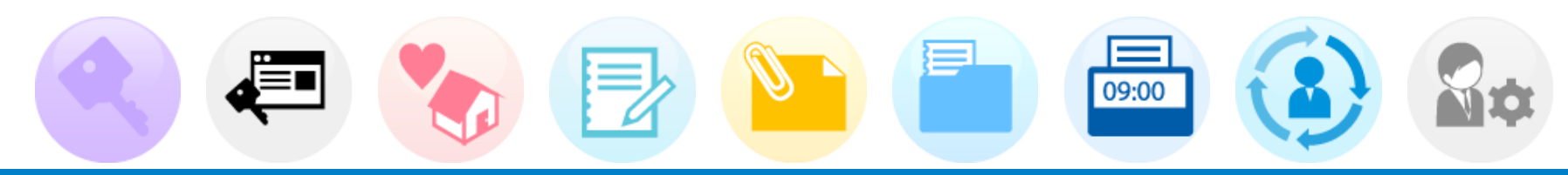

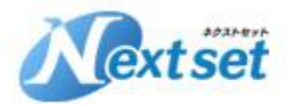

『クライアント証明書の発行と配布方法』について、ご説明いたします。

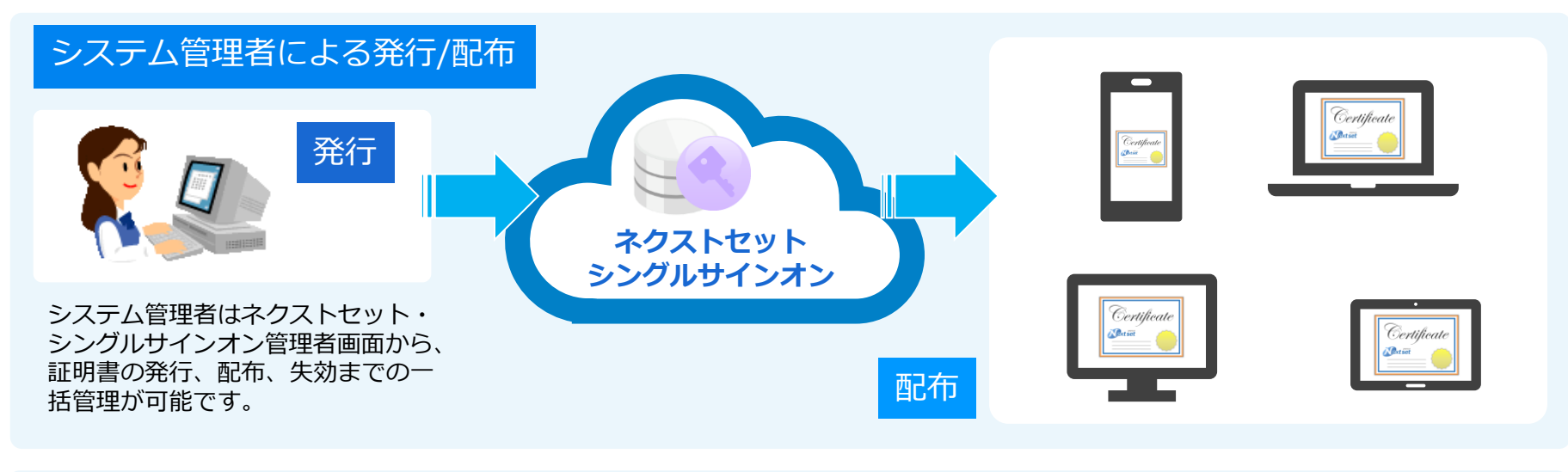

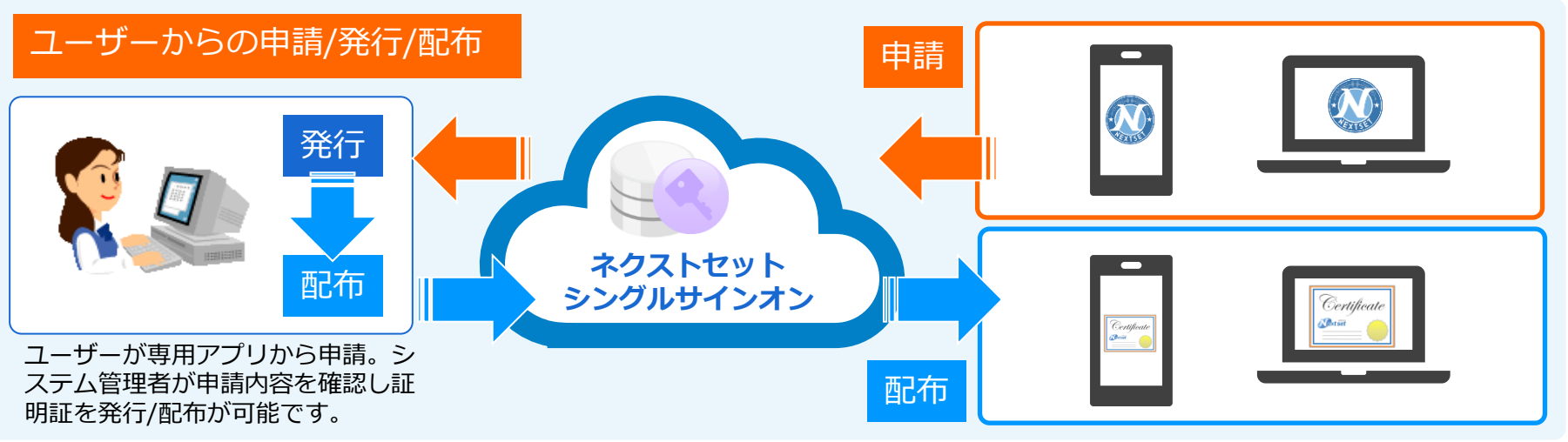

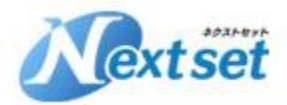

『クライアント証明書を使った認証』について、ご説明いたします。

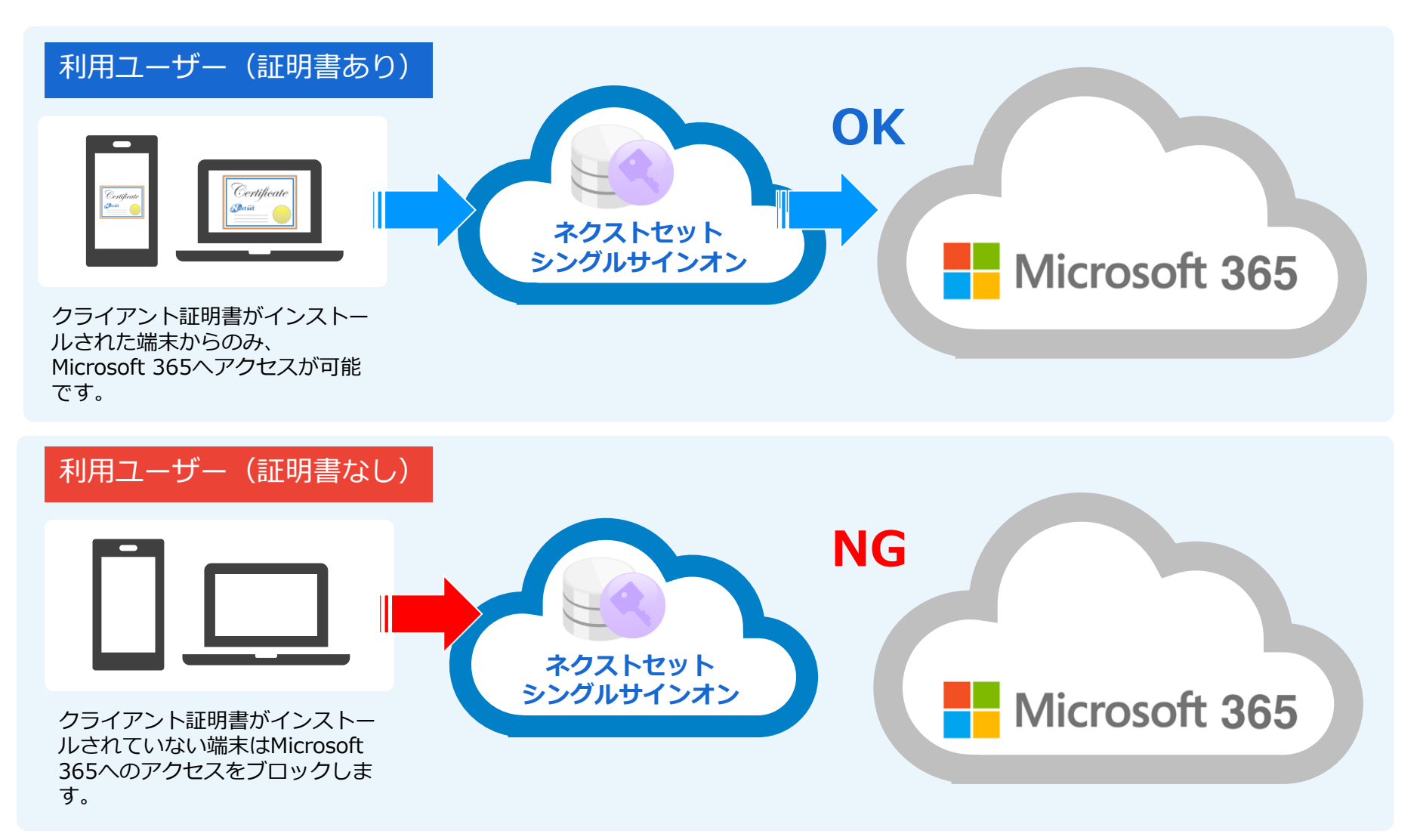

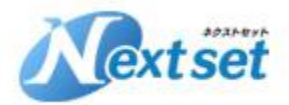

『パソコンからの証明書インストール方法』について、ご説明いたします。

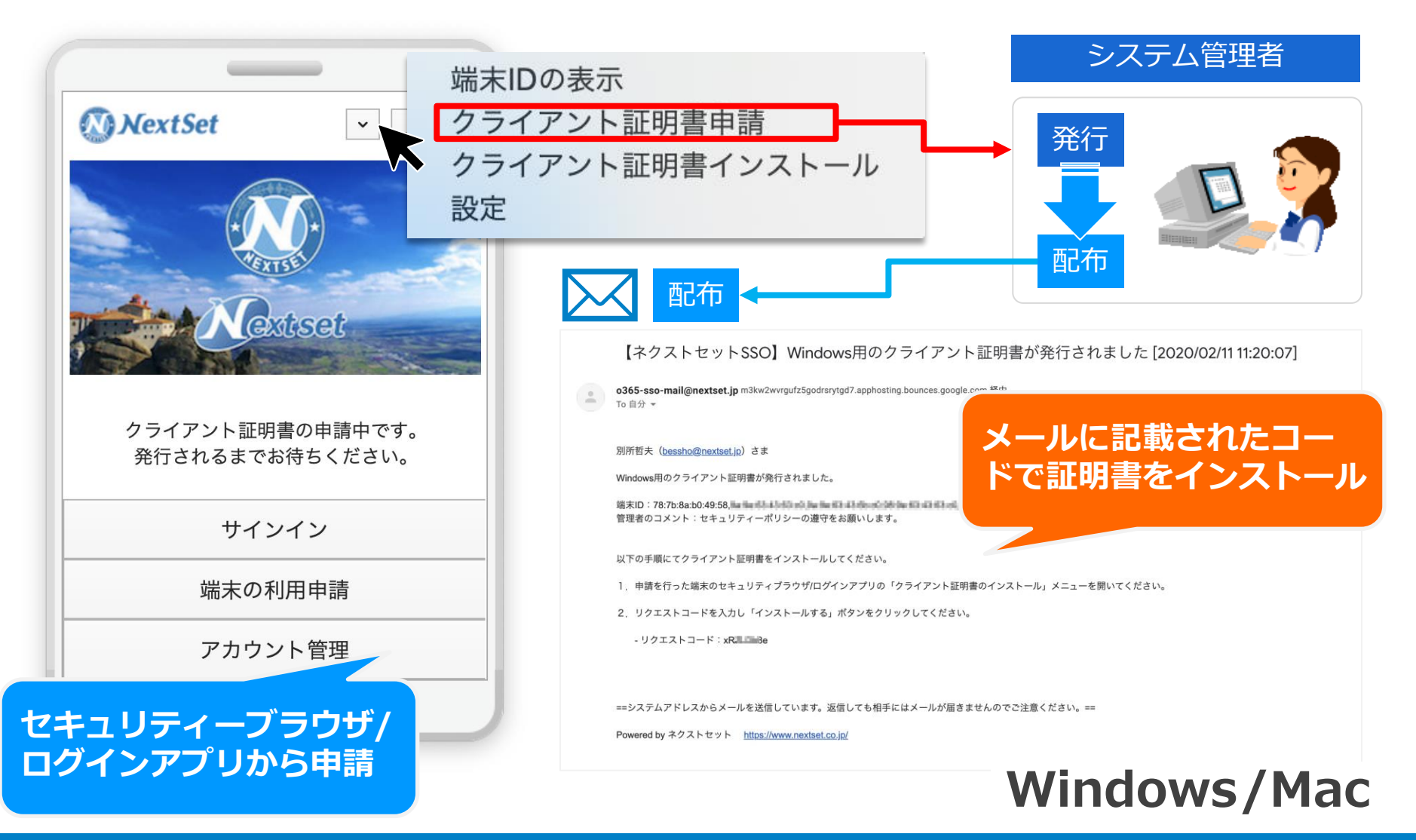

https://www.nextset.co.jp

Copyright(c)2022 NextSet, Inc. All rights reserved

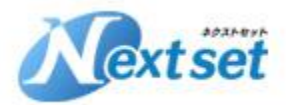

『Android端末の証明書インストール方法』について、ご説明いたします。

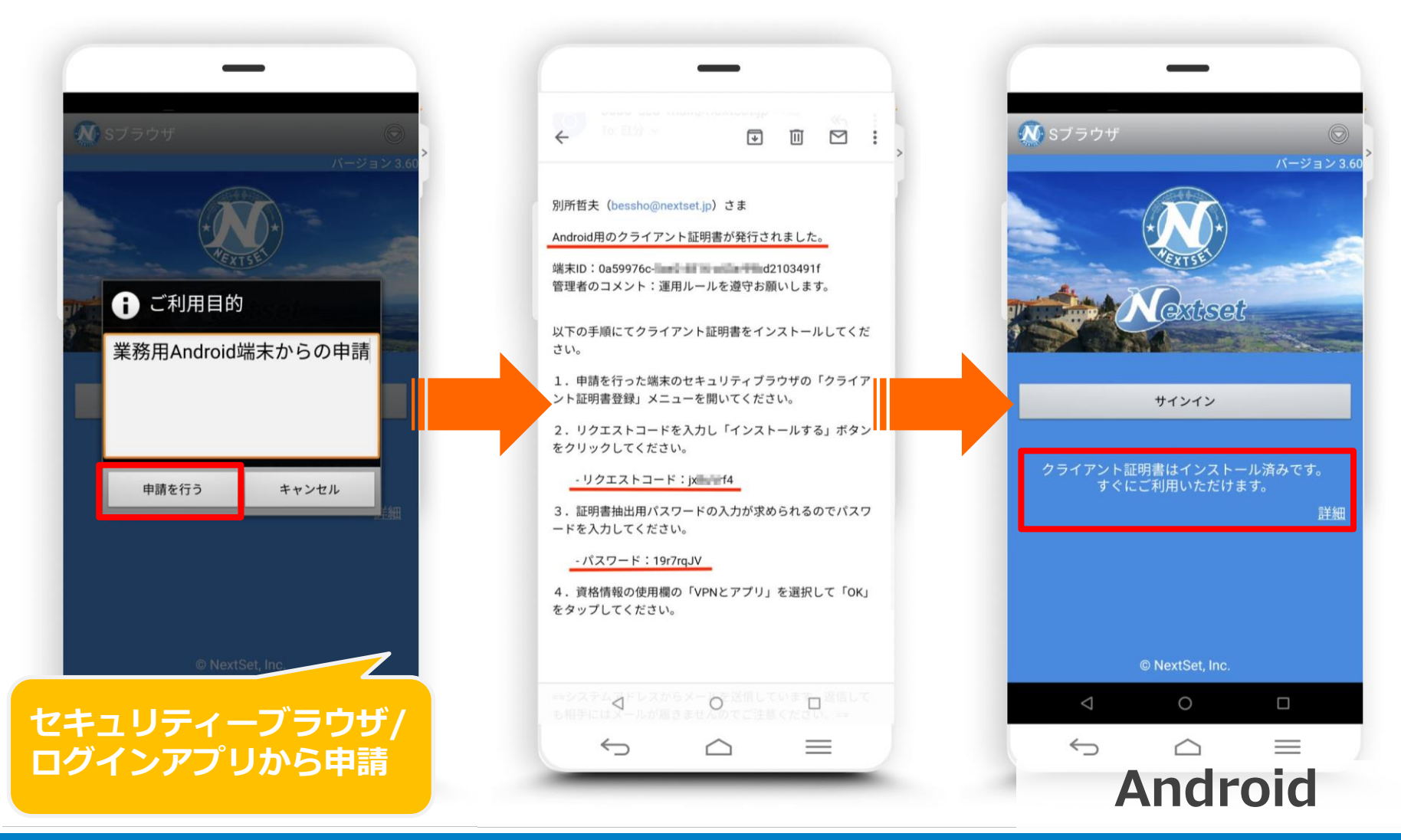

https://www.nextset.co.jp

Copyright(c)2022 NextSet, Inc. All rights reserved

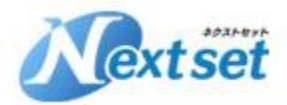

『iOS端末の証明書インストール方法』について、ご説明いたします。

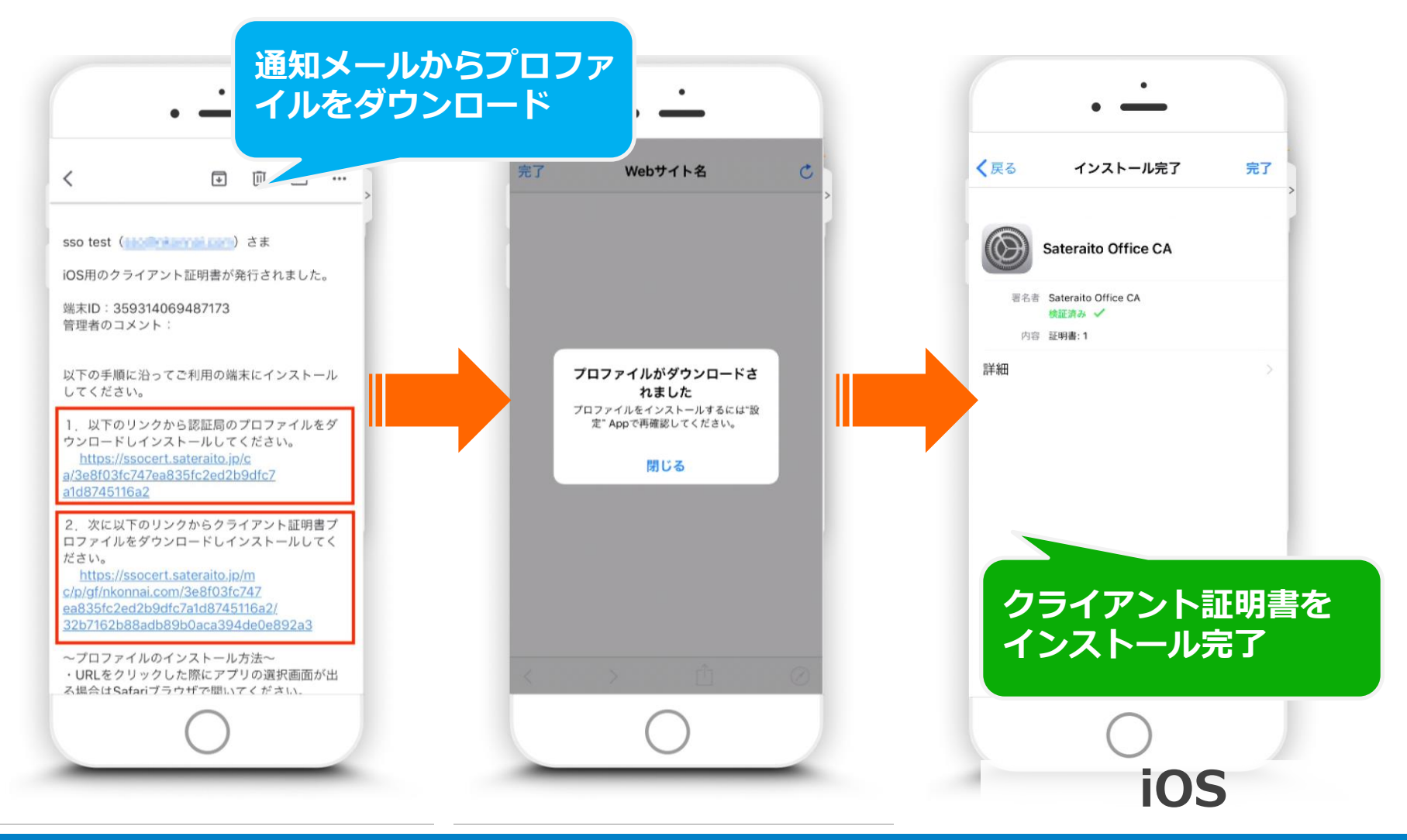

https://www.nextset.co.jp

Copyright(c)2022 NextSet , Inc. All rights reserved

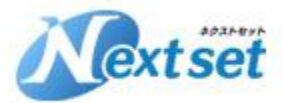

#### 『管理者による証明書の発行、配布、失効の一括管理方法』について、ご説明いたします。

マイページ ヘルプ ログアウト extset ダッシュボード ユーザ管理 クライアント証明書管理 タスク管理 外部システム連携管理 組織(Group)管理 セキュリティルール管理 まWindows、Mac、Android、iOS、Chromebookの各端末にインストールするクライアント証明書の管理を行うことができます。ユーザーによって各端末から発行の申請がされると、クライアント証明書一覧に表示され管理者にメールで通 ます。管理者は申請内容をご確認の上、発行や却下などを行ってください。発行されたクライアント証明書はセキュリティルール管理でのクライアント証明書による端末制御に利用できます。 テナント設定 4 🍃 テナント設定 ▶ 基本設定 デバイス・クライアント証明書一覧 □ ログイン制御設定 Office 365設定 検索 ۲ □ ログインページ設定 □ □ゴ設定 ステータス更新日: . ステータス: \*指定なし 検索  $\sim$ ~ キーワード: ユーザID: ユーザ管理 □ ユーザー覧 デバイス・クライアント証明書一覧 🗋 ユーザの追加 デバイス・クライアント証明書情報登録 OSの 種類 端末ID ステータス ステータス... クライアント証明書情報 管理メモ 最終ログイン 作成・申請... ユーザ I D 組織(Group)管理 2020/02/11 0a59976c-5ae2-4816... 発行済 2020/02/11 1 bessho@nextset.ip Android . 失効 11:48:16 11:50:21 ■ 組織一覧 And and other that he are the | 組織の追加 2020/02/11 bessho@nextset.jp 78:7b:8a:b0:49:58 発行済 2020/02/11 社有PC Windows Windows U 失効 11:10:31 9a:9e:63:43:63:c0 11:20:05 9a:9e:63:43:6b:c0 セキュリティルール管理 And and the proof of the last 98:9e:63:43:63:c0 98:9e:63:43:63:c1 □ プロファイル一覧 78:7b:8a:b0:49:58 2020/02/11 bessho@nextset.jp Mac 失効済 2020/02/11 □ プロファイルの追加 10:34:18 11:09:47 THE R. P. LEWIS CO., LANSING, MICH. AND AND CONTRACTOR OF AN (1) Y. T. S. L. Biertenstein Streaments and Antonio Stream Stream Str 2020/02/07 bessho@nextset.jp iOS 359182079567270 インストール済 2020/02/07 2020/02/07 U 失効 申請一覧・ログイン履歴 19:45:16 21:10:25 20.42.20 yes an end of the second second second AND ROOM OF TAXABLE PARTY. 🍉 クライアント証明書一覧 2020/02/07 2020/02/07 bessho@nextset.jp 0c5415eaba64 インストール済 2020/02/07 ■ アクセス申請一覧 Windows 失効 19:34:45 0c5415eaba68 19:36:26 19:55:36 □ ログイン履歴一覧 セキュリティブラウザ履歴一覧 2020/02/07 All the half of the second second sec bessho@nextset.jp Windows d05099aace69 インストール済 2020/02/07 2020/02/07 ... 失効 10:14:57 503eaa5ae144 10:17:16 19:50:10 □ オペレーションログ一覧 Address of the second second s 0009dd4042ee 2020/02/07 bessho@nextset.jp Windows d05099aace69 却下 2020/02/07 SCHOOL ST タスク管理 10:08:23 503eaa5ae144 10:08:35 0009dd4042ee 1 □ タスクー覧 □ ユーザを0365から取込 2020/02/07 bessho@nextset.jp Windows d05099aace69 却下 2020/02/07 200 B 10 B 10 10:07:46 503eaa5ae144 10:08:13 □ ユーザをつったに一座地 1 📄 組織 シノンエント.uk-wsicouenexuot.jp, uu-ノノエーノ... 浅尾iPhone 2020/02/05 2020/02/05 生动 管理者画面から、証明書の発行、配布、 118 件中の1 件から20 件まで表示 表示件数 20 × 外部シス 失効までの一括管理が可能です。 ▶ 外部 □ 連携

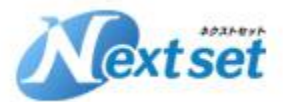

**Rextset** 

### <u>クライアント証明書 for Microsoft 365 とは?</u>

#### 『管理者による証明書の発行、配布、失効のCSV一括インポート』について、ご説明いたします。

マイページ ヘルプ ログアウト

| 5設定<br>ページ設定                                                                                                 | ※クライマ、ト に明書待制                                                                                                    |                                                                                                    | できます 山もい                              |                                 |                                                      |               |                         |                     |                       |                             |                 |                            |               |
|----------------------------------------------------------------------------------------------------|----------------------------------------------------------------------------------------------------|----------------------------------------------------------------------------------------------------|---------------------------------------|---------------------------------|------------------------------------------------------|---------------|-------------------------|---------------------|-----------------------|-----------------------------|-----------------|----------------------------|---------------|
|                                                                                                    | ※シライアンド証明書情報<br>※出力したCSVファイルは                                                                                                    | 版をCSVファイルに一括で出力することが<br>は一覧のリンクから再度ダウンロード可能                                                                                                    | です。(有効期限                              | により順                            | を使用してテータ<br>頂次削除されるこ                                 | を編集し<br>とがごさ  | ー括でインポートする機能<br>います)    | もございま               | す。                    |                             |                 |                            |               |
|                                                                                                    | クライアント証明書情報CS                                                                                                    | SVエクスポート履歴                                                                                                    |                                       |                                 |                                                      |               |                         |                     |                       |                             |                 |                            |               |
|                                                                                                    | 2 エクスポート                                                                                                    |                                                                                                    |                                       |                                 |                                                      |               |                         |                     |                       |                             |                 |                            |               |
| 6<br>1                                                                                                    | エクスポート日時 フ                                                                                                    | ファイル                                                                                                    | <del>ل</del> -                        | イズ 出                            | コカユーザ                                                | DL回数          | 最終DLユーザ                 |                     |                       | 有効期限                        | 処理状況            | ステータス                      | ログ            |
| а<br>В ЛП                                                                                                    | 2020/02/07 17:50:45 ne                                                                                                    | extsetdemo_clientcertificate_20200207175                                                                                                    | 054.csv 363                           | 203 ad                          | dmin@nextse                                          | 1             | admin@nextset.jp        |                     |                       | 2020/03/07 17:50:54         | 完了              | 処理成功                       |               |
| 2014                                                                                                    | 2020/01/31 17:15:21 ne                                                                                                    | extsetdemo_clientcertificate_20200131171                                                                                                    | 528.csv 317                           | 754 ad                          | dmin@nextse                                          | 2             | admin@nextset.jp        |                     |                       | 2020/02/29 17:15:28         | 完了              | 処理成功                       |               |
|                                                                                                    | 2019/12/19 21:34:24 ne                                                                                                    | extsetdemo_clientcertificate_20191219213                                                                                                    | 429.csv 198                           | 384 ad                          | dmin@nextse                                          | 1             | admin@nextset.jp        |                     |                       | 2020/01/19 21:34:29         | 完了              | 処理成功                       |               |
| 管理                                                                                                    | 2019/12/19 00:26:34 ne                                                                                                    | extsetdemo_clientcertificate_20191219002                                                                                                    | .645.csv 191                          | 160 ad                          | dmin@nextse                                          | 2             | admin@nextset.jp        |                     |                       | 2020/01/19 00:26:45         | 完了              | 処理成功                       |               |
|                                                                                                    |                                                                                                    |                                                                                                    |                                       |                                 |                                                      |               |                         |                     |                       |                             |                 |                            |               |
| ۵                                                                                                    |                                                                                                    |                                                                                                    |                                       |                                 |                                                      |               |                         |                     |                       |                             |                 |                            |               |
| レール管理                                                                                                    |                                                                                                    |                                                                                                    |                                       |                                 |                                                      |               |                         |                     |                       |                             |                 |                            |               |
| ル一覧                                                                                                    |                                                                                                    |                                                                                                    |                                       |                                 |                                                      |               |                         |                     |                       |                             |                 |                            |               |
| 「ルの追加                                                                                                    | 14 4 ページ 1/1                                                                                                    | 1 🕨 🕅 💭                                                                                                    |                                       |                                 |                                                      |               |                         |                     |                       |                             |                 |                            | 作までます         |
|                                                                                                    |                                                                                                    |                                                                                                    |                                       |                                 |                                                      |               |                         |                     |                       |                             | 4 ·             | 牛中の1 件から4                  | TTACAN        |
| グイン履歴                                                                                                    | クライアント証明書                                                                                                    | 皆情報一括インポート                                                                                                    |                                       |                                 |                                                      |               |                         |                     |                       |                             | 4 ·             | 牛中の1 件から4                  | THE CAN       |
| <b>グイン履歴</b><br>ント証明書一覧<br>回語一覧                                                                              | クライアント証明書<br>**クライアント証明書情報<br>**取り込みに利用したCSV<br>CSVフォーマットについ                                                                                                    | 皆情報一括インボート<br>服をCSVファイルから一括で登録すること<br>Vファイルは一覧のリンクからダウンロー いてはヘルプをご参照ください。                                                                               | ができます。また<br>ド可能です。(有                  | 、エクス<br>効期限に                    | スポートしたCSV<br>こより順次削除さ                                | /を編集し<br>れること | 、更新あるいは削除するご<br>がございます) | ことも可能で              | ţ.                    |                             | 4 ·             | 4中の1 件から4                  |               |
| <b>グイン履歴</b><br>小 <b>広明書一覧</b><br>申請一覧<br>調歴一覧<br>ティブラウザ履歴一覧                                                 | クライアント証明書<br>**クライアント証明書情報<br>**取り込みに利用したCS<br>CSVフォーマットについ<br>クライアント証明書情報CS                                                                                                 | 皆情報一括インボート<br>服をCSVファイルから一括で登録すること<br>Vファイルは一覧のリンクからダウンロー<br>いてはヘルプをご参照ください。<br>SVインボート履歴                                                               | ができます。また.<br>ド可能です。(有                 | 、エクス<br>効期限に                    | スポートしたCSV<br>こより順次削除さ                                | ′を編集し<br>れること | 、更新あるいは削除するこ<br>がございます) | ことも可能で              | ţ                     |                             | 4               | 牛中の1 件から4                  |               |
| <b>グイン機歴</b><br>小 上証明書一覧<br>・<br>調一覧<br>に<br>一覧<br>・<br>イブラウザ履歴一覧<br>・<br>マンログ一覧                             | クライアント証明書<br>**クライアント証明書情報<br>**取り込みに利用したCSN<br>CSVフォーマットについ<br>クライアント証明書情報CS                                                                                                | 皆情報一括インボート<br>線をCSVファイルから一括で登録すること<br>Vファイルは一覧のリングからダウンロー<br>いてはヘルブをご参照ください。<br>SVインボート履歴                                                               | ができます。また.<br>ド可能です。(有:                | 、エクス<br>効期限に                    | スポートしたCSV<br>こより順次削除さ                                | 'を編集し<br>れること | 、更新あるいは削除するこ<br>がございます) | ことも可能で              | ţ.                    |                             | 4               | 牛中の1 件から4                  |               |
| <b>グイン履歴</b><br>小 た証明書一覧<br>ご請一覧<br>歴一覧<br>- イブラウザ履歴一覧<br>- ィブラウザ履歴一覧<br>- コンログ一覧                            | <ul> <li>クライアント証明書<br/>** ゆうイアント証明書情報</li> <li>** 取り込みに利用したCSN<br/>CSVフォーマットについい</li> <li>クライアント証明書情報CS</li> <li>ペンパート</li> <li>インパート</li> <li>インパート</li> </ul>              | 皆情報一括インボート<br>線をCSVファイルから一括で登録すること<br>Vファイルは一覧のリンクからダウンロー<br>いてはヘルプをご参照ください。<br>SVインボート履歴<br>基本条行する                                                     | ができます。また.<br>ド可能です。(有:                | 、エクス<br>効期限に                    | スポートしたCS\<br>こより順次削除さ                                | 'を編集し<br>れること | 、更新あるいは削除するこ<br>がございます) | ことも可能で              | す。<br>+ f             | 有动加肉                        | 4               | キ中の1 件から4                  |               |
| <b>グイン履歴</b><br>・<br>ト証明書一覧<br>・<br>語一覧<br>に<br>・<br>イブラウザ履歴一覧<br>・<br>ョコログ一覧<br>・                           | クライアント証明書<br>* クライアント証明書<br>(本現り込みに利用したCS)<br>CSVフォーマットについ、<br>クライアント証明書<br>(本)<br>クライアント証明書<br>(本)<br>クライアント証明書<br>(本)<br>クライアント証明書<br>(本)<br>クライアント証明書<br>(本)<br>クライアント証明書 | 皆情報一括インボート<br>線をCSVファイルから一括で登録すること<br>Vファイルは一覧のリンクからダウンロー<br>いてはヘルプをご参照ください。<br>SVインボート履歴<br>解を発行する<br>extsetciemo clientcertificate 20191219002        | ができます。また。<br>ド可能です。(有:<br>645.csv 193 | 、エクス<br>効期限に<br>イズ イ<br>338 ad  | スポートしたCSS<br>こより順次削除さ<br>(ンポートユーザ<br>dmin@nextset.in | を編集し<br>れること  | 、更新あるいは削除するこ<br>がございます) | ことも可能で<br>DL回数<br>0 | す <b>.</b><br>最終DLユーザ | 有効期限<br>2020/01/19 00:31:04 | 4<br>处理状况<br>完了 | キ中の1 件から4<br>ステータス<br>処理成功 | ーグ<br>ログ      |
| <b>グイン履歴</b><br>小 広明書一覧<br>:腰一覧<br>:- イブラウザ履歴一覧<br>:- コンログ一覧                                                 | クライアント証明書<br>**取り込みに利用したCSV<br>CSVフォーマットについ<br>クライアント証明書情報CE<br>マレンボート<br>インパクライアント証明書<br>2019/12/19 00:30:55 mg                                                             | 皆情報一括インポート<br>級をCSVファイルから一括で登録すること<br>Vファイルは一覧のリングからダウンロー<br>いてはヘルプをご参照ください。<br>SVインボート履歴<br>目を発行する<br>extsetdemo_clientcertificate_20191219002         | ができます。また<br>ド可能です。(有:<br>645.csv 193  | 、エクス<br>効期限に<br>イズ イ<br>338 ad  | スポートしたCSS<br>こより順次削除さ<br>インポートユーザ<br>dmin@nextset.jp | 'を編集し<br>れること | 、更新あるいは削除するこ<br>がございます) | ことも可能で<br>DL回数<br>0 | す。<br>最終DLユーザ         | 有効期限<br>2020/01/19 00:31:04 | 4<br>処理状況<br>完了 | キ中の1 件から4<br>ステータス<br>処理成功 | ■<br>ログ<br>ログ |
| <b>グイン履歴</b><br>・ ト 証明書一覧<br>中語一覧<br>正研覧<br>・<br>イブラウザ履歴一覧<br>・<br>ョンログ一覧<br>3                               | クライアント証明書<br>**のウ込みに利用したCSN<br>CSVフォーマットについ<br>クライアント証明書情報CC<br>で インボート<br>イン・クライアント証明書<br>2019/12/19 00:30:55 mg                                                            | 皆情報一括インポート<br>線をCSVファイルから一括で登録すること<br>Vファイルは一覧のリンクからダウンロー<br>ではヘルプをご参照ください。<br>SVインボート履歴<br>離を発行する<br>extsetdemo_clientcertificate_20191219002          | ができます。また<br>ド可能です。(有:<br>645.csv 193  | 、エクス<br>効期限に<br>イズ イ<br>3338 ad | スポートしたCS<br>こより順次判除さ<br>インボートユーザ<br>dmin@nextset.jp  | を編集しれること      | 、更新あるいは削除するこ<br>がございます) | ことも可能で<br>DL回数<br>0 | <b>す。</b><br>最終DLユーザ  | 有効期限<br>2020/01/19 00:31:04 | 4<br>处理状况<br>完了 | キ中の1 件から4<br>ステータス<br>処理成功 | ■<br>ログ<br>ログ |
| <b>グイン復歴</b><br>ト 丘明書一覧<br>時一覧<br>読一覧<br>ティブラウザ履歴一覧<br>パコンログ一覧<br>3<br>3<br>3<br>3<br>5<br>から取込              | クライアント証明書<br>************************************                                                                                                    | <b> 皆情報一括インボート</b><br>線をCSVファイルから一括で登録すること<br>Vファイルは一覧のリンクからダウンロー<br>いてはヘルプをご参照ください。<br>SVインボート履歴<br>種を発行する<br>extsetdemo_clientcertificate_20191219002 | ができます。また<br>ド可能です。(有:<br>645.csv 193  | 、エクス<br>効期限に<br>イズ イ<br>338 ad  | スポートしたCSS<br>こより順次削除さ<br>インポートユーザ<br>dmin@nextset.jp | を編集し<br>れること  | 、更新あるいは削除するこ<br>がございます) | ことも可能で<br>DL回数<br>0 | す。<br>最終DLユーザ         | 有効期限<br>2020/01/19 00:31:04 | 4<br>処理状況<br>完了 | キ中の1 件から4<br>ステータス<br>処理成功 | ■<br>□1<br>□1 |
| <b>グイン機歴</b><br>ト <u>広明書一覧</u><br>調一覧<br>に<br>イブラウザ履歴一覧<br>・<br>コンログ一覧<br>3<br>365から取込<br>365から取込<br>365たに反映 | クライアント証明書<br>**クライアント証明書<br>**取り込みに利用したCSN<br>SVフォーマットについ<br>クライアント証明書<br>「おい」<br>インボート<br>インジークマント証明書<br>2019/12/19 00:30:55 mg                                             | <b>皆情報 一 括インボート</b>                                                                                                    | ができます。また<br>ド可能です。(有<br>645.csv 193   | 、エクス<br>効期限に<br>イズ イ<br>338 ad  | スポートしたCSS<br>こより順次削除さ<br>インポートユーザ<br>dmin@nextset.jp | を編集し          | 、更新あるいは削除するこ<br>がございます) | ことも可能で<br>DL回数<br>0 | す。<br>最終DLユーザ         | 有効期限<br>2020/01/19 00:31:04 | 4<br>処理状況<br>完了 | キ中の1 件から4<br>ステータス<br>処理成功 | ■<br>ログ<br>ログ |
| <b>グイン確歴</b><br>小瓦明書一覧<br>調一覧<br>調一覧<br>に<br>一覧<br>に<br>コンログ一覧<br>3<br>365から取込<br>365から取込<br>365から取込         | クライアント証明書<br>** ゆうイアント証明書情報<br>** 取り込みに利用したCSY<br>CSVフォーマットについい<br>クライアント証明書情報CS<br>@ インボート<br>イン: クライアント証明書<br>2019/12/19 00:30:55 mg                                       | <b>官情報一括インボート</b><br>線をCSVファイルから一括で登録すること<br>Vファイルは一覧のリンクからダウンロー<br>vてはヘルプをご参照ください。<br>SVインボート履歴<br>Bを発行する<br>extsetdemo_clientcertificate_20191219002  | ができます。また<br>ド可能です。(有<br>645.csv 193   | 、エクス<br>効期限に<br>イズ イ<br>3338 ad | スポートしたCS<br>こより順次削除さ<br>インポートユーザ<br>dmin@nextset.jp  | を編集しれること      | 、更新あるいは削除するこ<br>がございます) | ことも可能で<br>DL回数<br>0 | す。<br>最終DLユーザ         | 有効期限<br>2020/01/19 00:31:04 | 4<br>処理状況<br>完了 | キ中の1 件から4<br>ステータス<br>処理成功 | ■             |

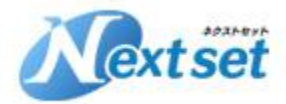

#### 『クライアント証明書の対応端末』について、ご説明いたします。

クライアント証明書の発行やインストール方法、また端末の識別に使える端末IDはOSによって異なります。 ※サポートするOSのバージョンや対応状況は変わる場合もございます。

OSごとのクライアント証明書のインストール方法および対応端末ID (※2020年1月時点)

|             | Android                               | iOS                                 | Windows                                             | Мас                                          |
|-------------|---------------------------------------|-------------------------------------|-----------------------------------------------------|----------------------------------------------|
| 対応OSバージョン   | Android 5.0以上                         | iOS8以上 *2                           | Windows 8.1/10 など<br>Windows 2012、2016 Server<br>など | OS X 10.11以上                                 |
| ユーザーによる発行申請 | セキュリティブラウザから申請<br>使用端末ID:MACアドレス/UUID | _                                   | セキュリティブラウザ/ログイン<br>アプリから申請<br>使用端末ID:MACアドレス        | セキュリティブラウザ/ログイン<br>アプリから申請<br>使用端末ID:MACアドレス |
| 管理者による一括登録  | 使用端末ID : MACアドレス/UUID<br>*3           | 使用端末ID:IMEI / UDID * <mark>1</mark> | 使用端末ID : MACアドレス                                    | 使用端末ID : MACアドレス                             |
| インストール方法    | セキュリティブラウザからインス<br>トール                | 通知メールからインストール                       | セキュリティブラウザ、ログイン<br>アプリからインストール                      | セキュリティブラウザ、ログイン<br>アプリからインストール               |

- \*1 IMEIはキャリア端末でのみ利用可能です。UDIDはiTunes上で確認できます。
- \*2 一部IMEIが認識されないiOS端末が確認されています。
- \*3 UUIDはセキュリティブラウザの画面上でのみ確認可能です。

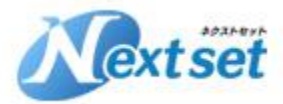

#### サテライトオフィス・クライアント証明書 for Microsoft 365 機能一覧

- ・Windows、Mac、Android、iOS、に対応
- ・シングルサインオンのクライアント証明書を使用した<u>スキップ認証、端末制御</u>にご利用可能
- ・セキュリティブラウザ、ログインアプリからのユーザー自身による申請、インストールが可能
- ・管理者による一括発行、配布が可能
- ・社有端末のみへのインストール制御
- ・シングルサインオン管理画面上から1クリックで失効処理が可能
- ・証明書の発行、失効、インストール状況の確認が可能

※機能一覧の内容は、開発中の機能も含みます!

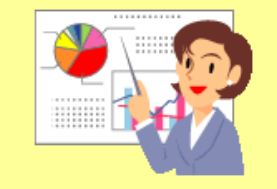

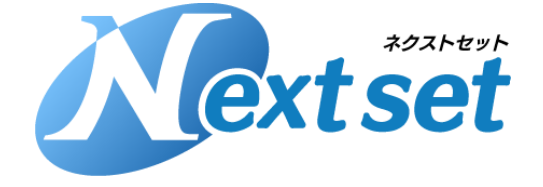

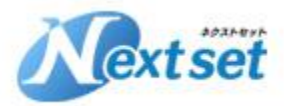

#### <u>アドオン導入作業について</u>

ネクストセットの各アドオンの導入については公開されているマニュアルを参考に お客様にて作業頂くことを想定していますが、有償にて導入作業を代行することも 可能です。

#### ■マニュアルページ

https://sites.google.com/a/sateraito.jp/nextset-dounyuu/Home/sapoto-chuang-kounitsuite

お客様の案件や環境により作業内容や費用は変わることがあります。 詳細については個別にお問い合わせください。

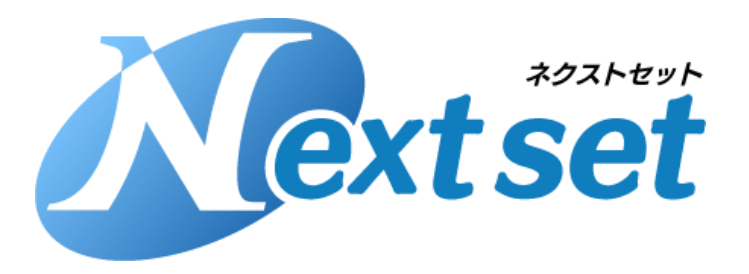

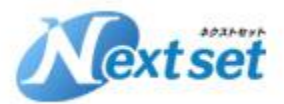

サポート窓口

ネクストセットのアドオンサポートについてはプロダクト開発元であります サテライトオフィス社で行います。

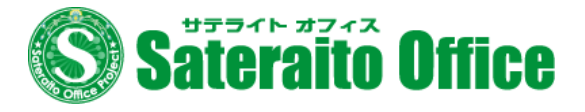

アドオン サポート窓口

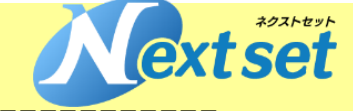

株式会社サテライトオフィス@サポート窓口

お問合せ受付けWEBフォーム <u>https://sateraito-apps-support.appspot.com/entry</u>

サポート窓口電話:050-5835-0396 (弊社営業日10:00~17:30) サポート窓口FAX:050-6861-2893 サポート窓口メール:sateraito-support@sateraito.co.jp サポート窓口メール(重大障害24時間メールにて受付): <u>sateraito-support24@sateraito.co.jp</u> サポート窓口メール(英語)

sateraito-support-eigo@sateraito.co.jp

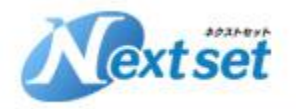

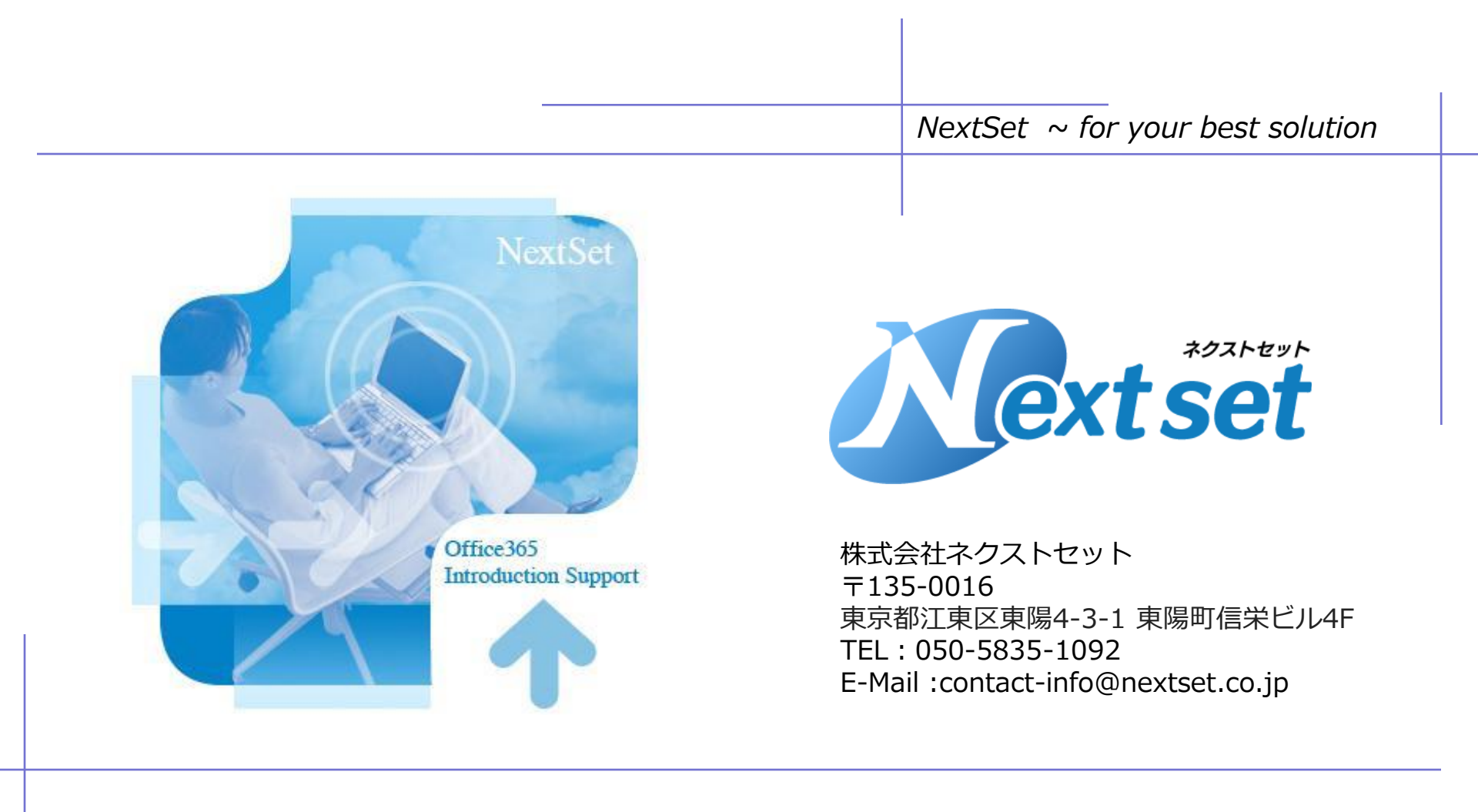